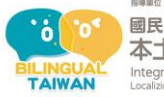

## 國民中小學部分領域課程雙語教學實施計畫—本土雙語教育模式之建構與推廣

Integrated Bilingual Teaching in Selected Subject Areas: Localizing Education Models in Primary and Secondary Schools

## 雙語課程教案設計

The Design of Bilingual Lesson Plan

※以下表格採中文或英文填寫皆可。The blanks can be filled in Chinese or English. ※雙語教案撰寫時,請使用中字標楷體、英字 Times New Roman、字體 12、單行距,並以 Word 及 PDF 檔案進 行繳交。

| 學校名稱<br>School                                             | 線西國小                                                                             |                                                                                                    | 課程名稱<br>Course                                               | Music                                          |  |
|------------------------------------------------------------|----------------------------------------------------------------------------------|----------------------------------------------------------------------------------------------------|--------------------------------------------------------------|------------------------------------------------|--|
| 單元名稱<br>Unit                                               | Unique Name Song                                                                 |                                                                                                    | 學科領域<br>Subject /<br>Domain                                  | Arts                                           |  |
| 教材來源<br>Teaching Material                                  | 自編                                                                               |                                                                                                    | 教案設計者<br>Designer                                            | 丘維蓁                                            |  |
| 實施年級<br>Grade                                              | 四年級                                                                              |                                                                                                    | 本單元共 <u>2</u> 節<br>The Total Number of Sessions in this Unit |                                                |  |
| 教學設計理念<br>Rationale for<br>Instructional Design            | 2021 年行政院提出<br>小學大力推動數位。<br>程在創作上的教學<br>品;本單元將數位。<br>GarageBand 數位編<br>載具,嘗試及體驗。 | 3「班班有網路、生生用平板」政策,希望在全國中<br>學習,提升學生數位科技應用能力。一般的音樂課<br>較少著墨,大多以紙本為主,學生較難獨自發表作<br>科技融入音樂課堂,希望學生藉由學習 iPad 上<br>編曲軟體的基本操作,打破紙本創作限制,利用數位<br>音樂創作,進一步發表別出心裁的作品。 |                                                              |                                                |  |
| 學科核心素養                                                     | 總綱<br>General<br>Guidelines                                                      | B 溝通互動                                                                                                    |                                                              |                                                |  |
| 對應內容<br>Contents<br>Corresponding to the<br>Domain/Subject | 領綱<br>Domain/Subject<br>Guidelines                                               | 藝-E-B2 識讀科技資訊與媒體的特質及其與藝術的<br>關係。<br>藝-E-B3 善用多元感官,察覺感知藝術與生活的關<br>聯,以豐富美感經驗。                                                                              |                                                              |                                                |  |
| Core Competences                                           | 校本素養指標<br>School-based<br>Competences                                            | ※若無則免填。Please skip if there is no school-based curricula.                                                                                                |                                                              |                                                |  |
| 墨祖德羽壬剛                                                     | 學習表現<br>Learning<br>Performance                                                  | <ol> <li>1-Ⅱ-5 能依據引導,感知與探索音樂元素,嘗試簡易的即興,展現對創作的興趣。</li> <li>2-Ⅲ-1 能使用音樂語彙、肢體等多元方式,回應聆聽的感受。</li> </ol>                                                      |                                                              |                                                |  |
| 子们子自里和<br>Learning Focus                                   | 學習內容<br>Learning<br>Contents                                                     | 音<br>巧<br>音<br>曲<br>音<br>曲<br>音<br>曲<br>音                                                                                                    | E-Ⅱ-2 簡易節<br>E-Ⅱ-5 簡易興<br>引即興等。<br>A-Ⅱ-2 相關音                 | 奏樂器、曲調樂器的基礎演奏技興,如:肢體即興、節奏即興、<br>樂語彙,如節奏、力度、速度等 |  |

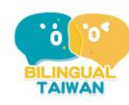

1時間は、地球組織に影響地帯目「松口車は、単立電動経営大学専用等売、終うな地理部 國民中小學部分領域課程雙語教學實施計畫 本土雙語教育模式之建構與推廣 Integrated Bilingual Teaching in Selected Subject Areas Localizing Bilingual Education Models in Primary and Secondary Schools

|                                                      | 描述音樂元素之音樂術語,或相關之一般性用語。                                                                                                    |                      |                              |                                                                                                    |             |  |
|------------------------------------------------------|----------------------------------------------------------------------------------------------------|----------------------|------------------------------|----------------------------------------------------------------------------------------------------|-------------|--|
| 學生準備度<br>Students' Readiness                         | 學科準備度 Readiness of Domain/Subject<br>• Ss can use music notes to create 8-bar rhythms<br>• Ss can play a simple rhythm to a metronome beat<br>英語準備度 Readiness of English<br>• Ss understand the classroom rules.<br>• Ss understand quarter note, half note, quarter rest, and 8 <sup>th</sup> note<br>• Ss know the meaning of high, low, fast, and slow in music |                      |                              |                                                                                                    |             |  |
| 單元學習目標<br>Learning Objectives                        | <ul> <li>Learn to operate basic GarageBand functions</li> <li>Use GarageBand to create digital music with three tracks</li> <li>Experience the fun of creating digital music</li> </ul>                                                                                                    |                      |                              |                                                                                                    |             |  |
|                                                      | 教師 Tea                                                                                                    | icher                |                              | 學生 Students                                                                                                    |             |  |
| 中/英文<br>使用時機<br>Timing for Using<br>Chinese/ English | <ul> <li>T greets Ss</li> <li>T gives instructions for movement</li> <li>T reminds Ss classroom rules</li> <li>Feedback and encouragement</li> </ul>                                                                                                    |                      |                              | <ul> <li>Ss answer T's questions</li> <li>Ss follow the instructions to operate the GarageBand app</li> <li>Ss give feedback to other students' work</li> </ul> |             |  |
| 教學方法<br>Teaching Methods                             | 教師講述、教師示範、實作練習、小組討論                                                                                                    |                      |                              |                                                                                                    |             |  |
| 教學策略<br>Teaching Strategies                          | 搭建鷹架、運用多媒體影音、經驗學習、合作學習                                                                                                    |                      |                              |                                                                                                    |             |  |
| 教學資源及輔助器材<br>Teaching Resources<br>and Aids          | <ul> <li>PPTs(self-developed)</li> <li>Desktop, Digital projector, Blackboard</li> <li>Teacher iPad \ Student iPads</li> <li>GarageBand app</li> </ul>                                                                                                    |                      |                              |                                                                                                    |             |  |
| 評量方法<br>Assessment Methods                           | 實作評量                                                                                                    |                      |                              |                                                                                                    |             |  |
|                                                      | • Use GarageBand app to create a name song                                                                                                    |                      |                              |                                                                                                    |             |  |
| 評量規準                                                 | 評量規準<br>評量項目<br>利用 ann 完式 對供                                                                                                    | A<br>創作山=            | B<br>創作山玉                    | C<br>創作中一                                                                                                    | D<br>去法     |  |
| Kubrics                                              | 音樂作品                                                                                                    | 剧作山二<br>種音軌的<br>音樂作品 | 剧作 五 网<br>種 音 軌 的<br>音 樂 作 品 | 周71F 山一<br>種音軌的<br>音樂作品                                                                                                    | 不<br>E<br>級 |  |
| 議題融入                                                 | ● 科技教育                                                                                                    |                      |                              |                                                                                                    |             |  |
| <b>Issues Integrated</b>                             | 科 E1 了解平日常見                                                                                                    | 科技產品的                | 用途與運作                        | 方式。                                                                                                    |             |  |

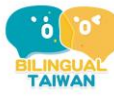

|                           |            | 教學流程 Teaching Procedures                                                                                                    |                           |
|---------------------------|------------|----------------------------------------------------------------------------------------------------|---------------------------|
| ※以下欄位若<br>English to spec | 活動<br>:ify | b內容是需要使用英文進行,請以英文撰寫,並須依據前面的中/英文使用時機撰寫。<br>your teaching activities that are executed in English in the classroom based on the timing | Please use<br>g for using |
| Chinese/Englis            | h se       | ction.                                                                                                    | n <b>‡</b> 88             |
| <b>퐈一</b> 即               |            | 準備階段 Preparation stage                                                                                                    | Time                      |
|                           | 1.         | T greets Ss                                                                                                    | 5                         |
|                           | 2.         | Ss sing "Hello song"                                                                                                    |                           |
|                           | 3.         | Lead in activity                                                                                                    |                           |
|                           |            | T plays "Jill song" composed with GarageBand                                                                                         |                           |
|                           |            | Ss listen to the song and share what they hear                                                                                       |                           |
|                           |            | 發展階段 Development stage                                                                                                    |                           |
|                           | 1.         | Get to know GarageBand app                                                                                                    | 10                        |
|                           | •          | T introduces the basic functions and interface of GarageBand in iPad.                                                                |                           |
|                           | •          | T divides students into groups of two, and the two will collaborate on the work                                                      |                           |
|                           | •          | T gives out the worksheets                                                                                                    |                           |
|                           | 2.         | Sample your name and record an 8-bar rhythm                                                                                          | 20                        |
|                           | •          | T demonstrates how to use the sampler to record the name, and then Ss                                                                |                           |
|                           |            | practice doing it.                                                                                                    |                           |
|                           |            | Create a new project. In the sound browser, locate the keyboard and                                                                  |                           |
|                           |            | tap on <b>Sampler</b> .                                                                                                    |                           |
|                           |            | Tap the big red Start button and say your name. Tap the red button<br>again when you've finished                                     |                           |
|                           |            | Play back your name sample by using the on-screen keyboard at the bottom of the screen                                               |                           |
|                           |            | > Try playing low notes and high notes, and practice your rhythm.                                                                    |                           |
|                           |            | > When you are ready, tap on the <b>Record</b> button at the top of the                                                              |                           |
|                           |            | screen and record an 8-bar rhythm using your name.                                                                                   |                           |
|                           |            | 總結階段 Summary stage                                                                                                    |                           |
|                           | 1.         | Ss share the rhythm of their creations and give feedback to each other                                                               |                           |
|                           | 2.         | T gives Ss feedback and encouragement                                                                                                | 5                         |

第一節結束 End of the first session

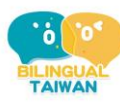

| 第二節 |    | 準備階段 Preparation stage                                                                                                    | 5  |
|-----|----|----------------------------------------------------------------------------------------------------|----|
|     | 1. | T greets Ss                                                                                                    | 5  |
|     | 2. | Ss sing "Hello song"                                                                                                    |    |
|     | 3. | Ss review the basic functions and interface of GarageBand in iPad.                                                                                                    |    |
|     |    | 發展階段 Development stage                                                                                                    |    |
|     | 1. | Add a drum pattern                                                                                                    | 10 |
|     | •  | T demonstrates how to add a drum pattern, and then Ss practice doing it.                                                                                                    |    |
|     |    | <ul><li>Open the original file from last week</li></ul>                                                                                                    |    |
|     |    | > Tap the <b>New Track</b> button and select the <b>Smart Drums</b>                                                                                                    |    |
|     |    | Choose a drum kit: tap on the Hip-Hop kit picture and choose a drum kit.                                                                                                    |    |
|     |    | Use the instruments on the right of the screen to build up a drum<br>pattern. Drag each instrument onto the grid.                                                                          |    |
|     |    | <ul> <li>Drag the icons left and right to decide whether the rhythm is simple or complex. Drag the icons up and down to decide whether the volume is prominent or softer</li> </ul>        |    |
|     |    | When you have created a pattern you like, rewind the playback cursor<br>to the start of your project and then press <b>Record</b> . GarageBand will<br>play and record the rhythm for you. |    |
|     | 2. | Add a bass part                                                                                                    | 10 |
|     | •  | T demonstrates how to add a ready-made bass loop, and then Ss practice                                                                                                    |    |
|     |    | doing it.                                                                                                    |    |
|     |    | > Tap the <b>Track View</b> button to return to the Track View screen.                                                                                                    |    |
|     |    | > Tap the <b>Loop</b> button in the menu bar at the top of the screen and                                                                                                    |    |
|     |    | then tap the Apple Loops tab                                                                                                    |    |
|     |    | > Tap <b>Instruments</b> and then <b>Bass</b> to show the bass guitar loops                                                                                                    |    |
|     |    | > When you've found one you like, tap and hold your finger on the                                                                                                    |    |
|     |    | loop and then drag it across to the track bar, underneath your existing tracks.                                                                                                    |    |
|     |    | <ul><li>GarageBand will extend the length of the loop automatically so that</li></ul>                                                                                                    |    |
|     |    | it fills the entire 8 bars                                                                                                    |    |
|     | 3. | Basic mixing                                                                                                    | 5  |

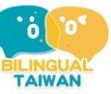

| •                                                                                   | T der                                   | nonstrates how to make sure all of the instruments are balanced in    |    |  |
|-------------------------------------------------------------------------------------|-----------------------------------------|-----------------------------------------------------------------------|----|--|
|                                                                                     | the mix, and then Ss practice doing it. |                                                                       |    |  |
|                                                                                     | $\triangleright$                        | Swipe your finger from left to right, across the track header area to |    |  |
|                                                                                     |                                         | show the track controls                                               |    |  |
|                                                                                     |                                         | Tap the <b>Play</b> button and listen carefully to the balance of     |    |  |
|                                                                                     |                                         | instruments                                                           |    |  |
|                                                                                     |                                         | Use the volume slider on each track header to adjusts the volume if   |    |  |
|                                                                                     |                                         | needed                                                                |    |  |
|                                                                                     |                                         |                                                                       |    |  |
|                                                                                     |                                         | 總結階段 Summary stage                                                    |    |  |
| 1                                                                                   | . Each                                  | group takes turns to share their unique name songs                    | 10 |  |
| 2                                                                                   | 2. Ss giv                               | ve feedback to each group                                             |    |  |
|                                                                                     |                                         |                                                                       |    |  |
|                                                                                     |                                         | 第二節結束 End of the second session                                       |    |  |
|                                                                                     |                                         | 1                                                                     |    |  |
| <b>参考資</b> 料                                                                        | 위                                       |                                                                       |    |  |
| References                                                                          |                                         |                                                                       |    |  |
| ※期待雙語教師能逐年使用更多革文撰寫本教案。We are looking forward that you can use more and more English |                                         |                                                                       |    |  |

※期待雙語教師能逐年使用更多英文撰寫本教案。We are looking forward that you can use more and more Englist to write this lesson plan year by year.